### カメラ ID・視聴用パスワードの確認・変更方法

|   | Viewla からの視聴用パスワードの確認・変更方法2                     |
|---|-------------------------------------------------|
| • | Android 版 mCamView からのカメラ ID の確認・パスワードの確認・変更方法4 |
| • | iPhone 版 mCamView からのカメラ ID の確認・パスワードの確認・変更方法7  |
|   | mCamViewHD からのカメラ ID の確認・パスワードの確認・変更方法10        |
| • | CamView からのカメラ ID の確認・パスワードの確認・変更方法             |

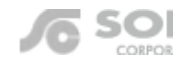

# Viewla からの視聴用パスワードの確認・変更方法

SolidCamera

▼準備:カメラを接続しているルーターに端末を接続してください。セキュリティー上、カメラを接続されている ネットワーク内からのみ視聴用パスワードの確認、変更が行えます。 ※遠隔地またはサポート窓口でのパスワード確認、変更はできません。

Viewla 以外のアプリケーションから視聴用パスワードの確認や変更を行う場合は、以下をご参照ください。 http://www.solidcamera.net/files/password\_change.pdf - 【視聴用パスワードの確認・変更方法】

Viewla から視聴用パスワードを確認・変更する

1) 画面右上の+をタップし、[ローカルサーチ] をタップし ます。

2) ローカルサーチに、パスワードを確認・変更したいカメ ラのカメラ ID が表示されていることを確認します。 ※ここにカメラ ID が表示されていない場合は、パスワー ドの確認または変更が行えません。

- 3) 画面左上の [<] をタップし、さらに画面左上の [<] を タップしてカメラリストに戻ります。
- 4) 視聴用パスワードの確認・変更を行いたいカメラ名の下 にあるボタンをタップします。

5) 画面右の [設定] をタップし、画面最下部の [カメラ設 定]をタップします。

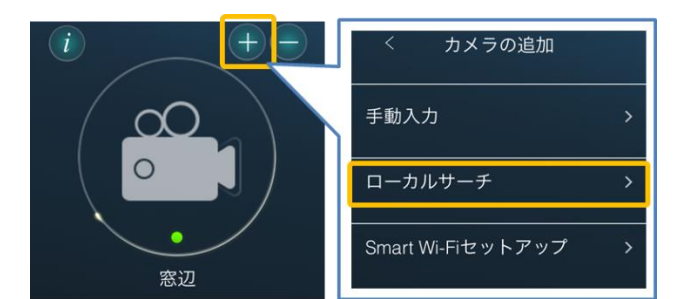

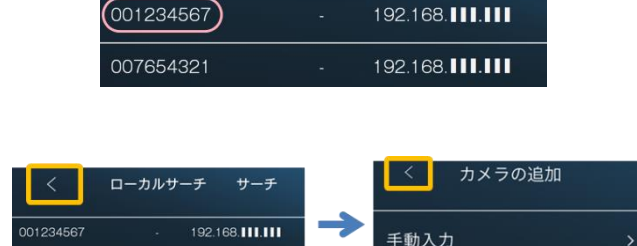

ローカルサーチ

サーチ

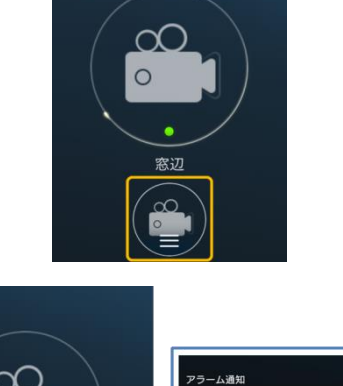

ストリーム設定

ビデオ設定

カメラ設定

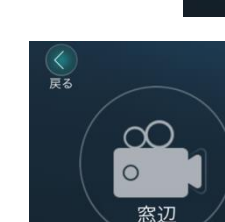

 $\sim$ 

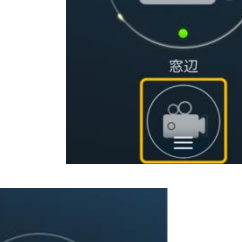

192.168.

- 6)認証画面が表示される場合は、管理者ユーザー名と管理 者パスワードを入力し、OKをタップします。(初期値: ユーザー名「admin」、パスワード「(なし)」)
- 7)画面下部の[管理者]をタップし、[ログイン]をタッフ します。

|                       | 認証           |                                        |   |
|-----------------------|--------------|----------------------------------------|---|
|                       | 管理者ユーザー名とバスワ | ードを入力してください                            |   |
|                       | ユーザー名        |                                        |   |
|                       | パスワード        |                                        |   |
|                       | キャンセル        | ок                                     |   |
|                       |              |                                        |   |
|                       |              |                                        |   |
| <                     | カメラ設定        | 管理者                                    | ; |
| <<br>                 | カメラ設定        | 管理者<br>ログイン                            | 3 |
| く<br>(情報<br>ネット       | カメラ設定<br>    | 管理者<br>ログイン<br>止:: 制御                  | 3 |
| く<br>情報<br>ネット<br>スク3 | カメラ設定<br>    | 管理者<br>ログイン<br>止DNM部<br>日時設定           | 3 |
| く<br>情報<br>ネット<br>スケジ | カメラ設定<br>    | 管理者<br>ログイン<br>止EN制御<br>日時放走<br>アップデート | 3 |

8) 〈視聴用パスワード〉の右側の文字列を確認します。変更をしたい場合は、この文字列を編集し、画面右上の [更 新] をタップすれば、変更完了です。

※管理者パスワードを設定されている場合は、必ず〈パスワード確認〉に管理者パスワードを入力してから、画面右上の更新をタップしてください。

●管理者パスワードを設定していない場合

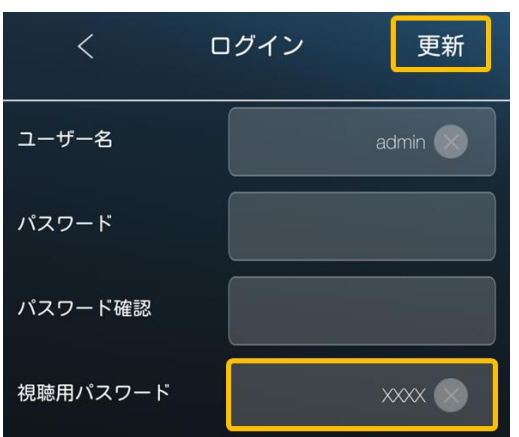

●管理者パスワードを設定している場合

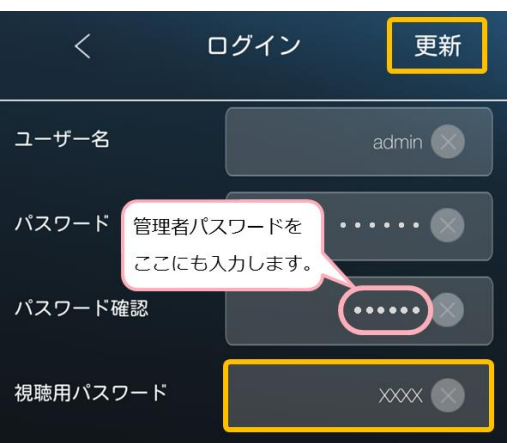

◆ また、8)の画面では管理者ユーザー名・パスワードの 変更も行えます。

〈ユーザー名〉〈パスワード〉の文字列を編集し、〈パス ワード確認〉には〈パスワード〉と同じ文字を入力しま す。画面右上の[更新]をタップすれば変更完了です。

#### ※ 管理者ユーザー名・パスワードとは

カメラ設定や WEB 設定を開くときや設定の変更を行う際に入力する情報です。万が一、この情報を失念した場合は**カメラを出荷状態に戻すリセットの操作が必要**となります。

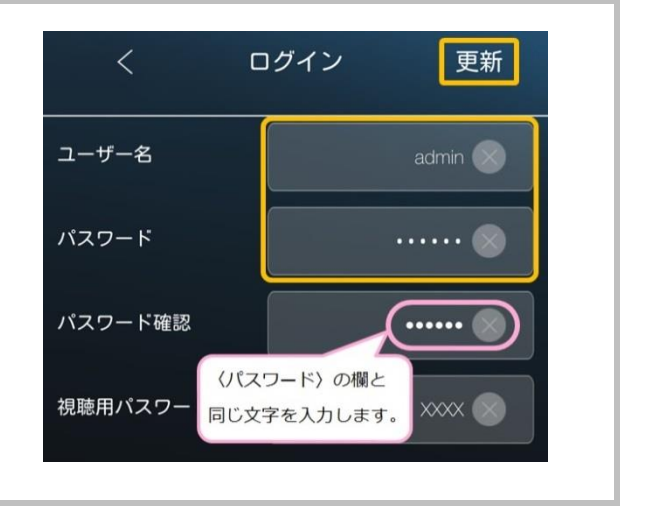

3 / 15

### Android版 mCamViewからのカメラ IDの確認・パスワードの確認・変更方法

▼準備:カメラを接続しているルーターに端末を接続してください。セキュリティー上、カメラを接続されている ネットワーク内からのみパスワードの確認、変更が行えます。 ※遠隔地またはサポート窓口でのパスワード確認、変更はできません。

▼注意: mCamView は 1.3.17 以降のバージョンでご使用ください。Lite 版ではご利用いただけません。Android スマートフォンとカメラを同じネットワークに接続する必要がございます。カメラを接続しているルーターに Wi-Fi の機能がない場合は Windows パソコンで変更してください。

Viewla アプリから視聴用パスワードの確認や変更を行う場合は、以下をご参照ください。
 【Viewla からの視聴用パスワードの確認・変更方法】
 <a href="http://www.solidcamera.net/files/pw\_change\_viewla.pdf">http://www.solidcamera.net/files/pw\_change\_viewla.pdf</a>

Android 版 mCamView からのカメラ ID 確認・パスワードを確認・変更する

1) mCamView の画面下部に表示されている [ローカルサー チ] をタップします。

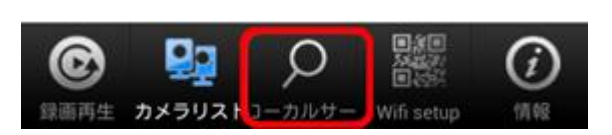

2) 画面右上の [サーチ] をタップします。

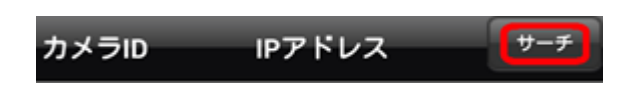

IPアドレス

カメラロ

002214121

パスワードを変更したいカメラのID

ŧ

192.168.100.100

パスワードの確認・変更をしたいカメラの ID が表示されていることを確認してください。
 ※カメラ ID が表示されていない場合、パスワードの確認・変更はできません。
 カメラと同じネットワークに接続されているか確認してください。4G や LTE で通信していないか確認してください。

※カメラ ID が不明な場合はここで確認できます。

4) mCamView 画面下部の [カメラリスト] をタップします。

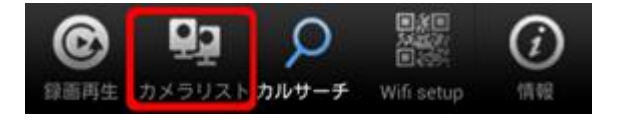

5)パスワードを確認・変更したいカメラの ≥ をタップします。
 ※該当のカメラがリストにない場合はカメラの登録が必要です。

mCamView for Android 取扱説明書 P.4、5〈カメラの登 録をする〉を参照してください。

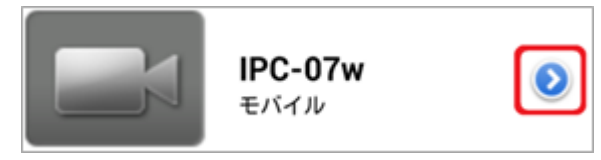

6) [カメラ設定] をタップします。
 〈認証〉画面が表示される場合は、管理者ユーザー名と管
 理者パスワードを入力し [OK] をタップします。

※管理者ユーザー名と管理者パスワードの初期値は ユーザー名「admin (英数半角)」パスワード「(空白)」 ※〈管理者パスワードを保存する〉を有効にしている場合、 この画面は表示されません。

- 7) [管理者] をタップ
- 8) [ログイン] をタップします。

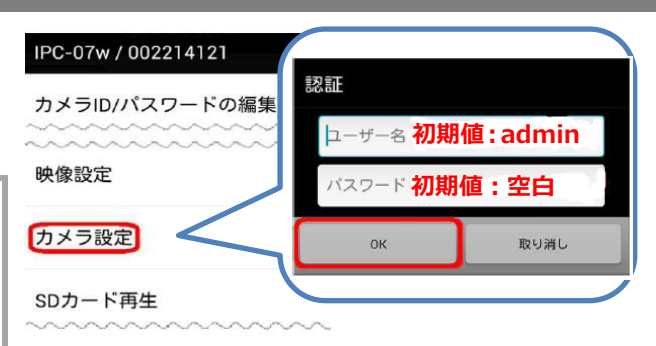

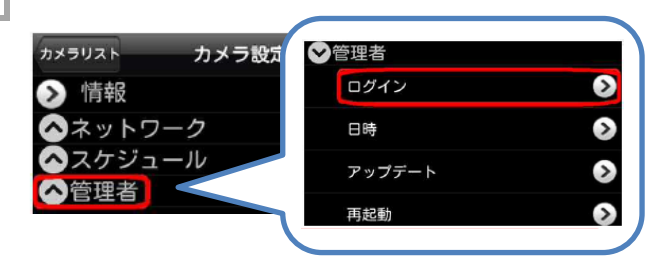

※同一ネットワーク以外からログインすると、右のようなエラーが表示されます。

 この表示があった場合、以下のことを確認してください。
 ◆ローカルサーチにカメラ ID が表示されていますか?
 ◆スマートフォンは4GやLTE で接続されていませんか? カメラを接続しているルーターの Wi-Fi に繋いでくだい。
 ◆カメラとスマートフォンが両方とも Wi-Fi 接続の場合、 ルーターのセキュリティーによってカメラを認識しないこ とがあります。カメラを有線 LAN 接続に変更するか、 Windows パソコンをルーターに有線 LAN で接続し、パス ワード変更を行ってください。

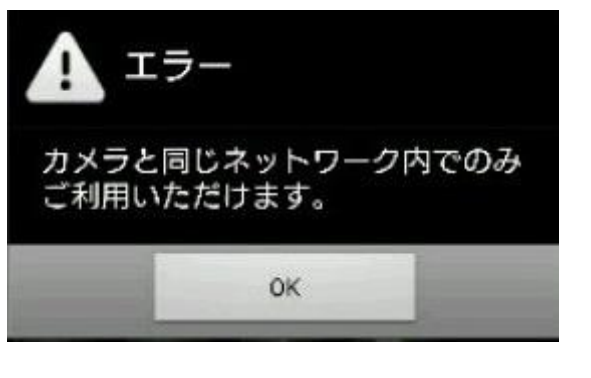

9) 〈録画再生パスワード〉の右側の文字列を確認します。変更をしたい場合はこの文字列を編集し、画面右上の [更新] をタップすれば変更完了です。確認のみの場合は、10)の手順に進んでください。
 ※管理者パスワードを設定されている場合は、必ず〈パスワード確認〉に管理者パスワードを入力してから、画面右上の [更新] をタップしてください。

#### ●管理者パスワードを設定していない場合

●管理者パスワードを設定している場合

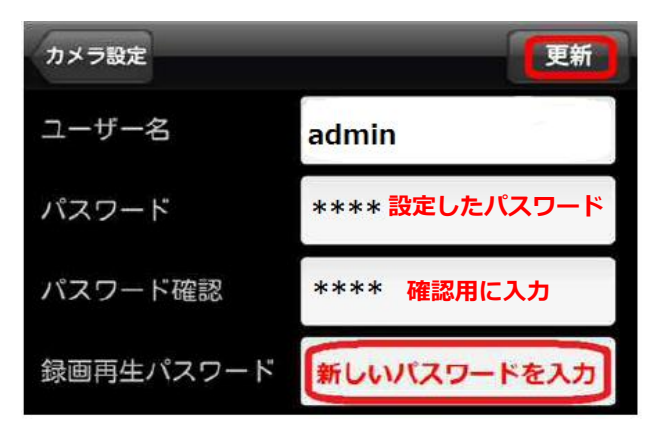

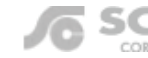

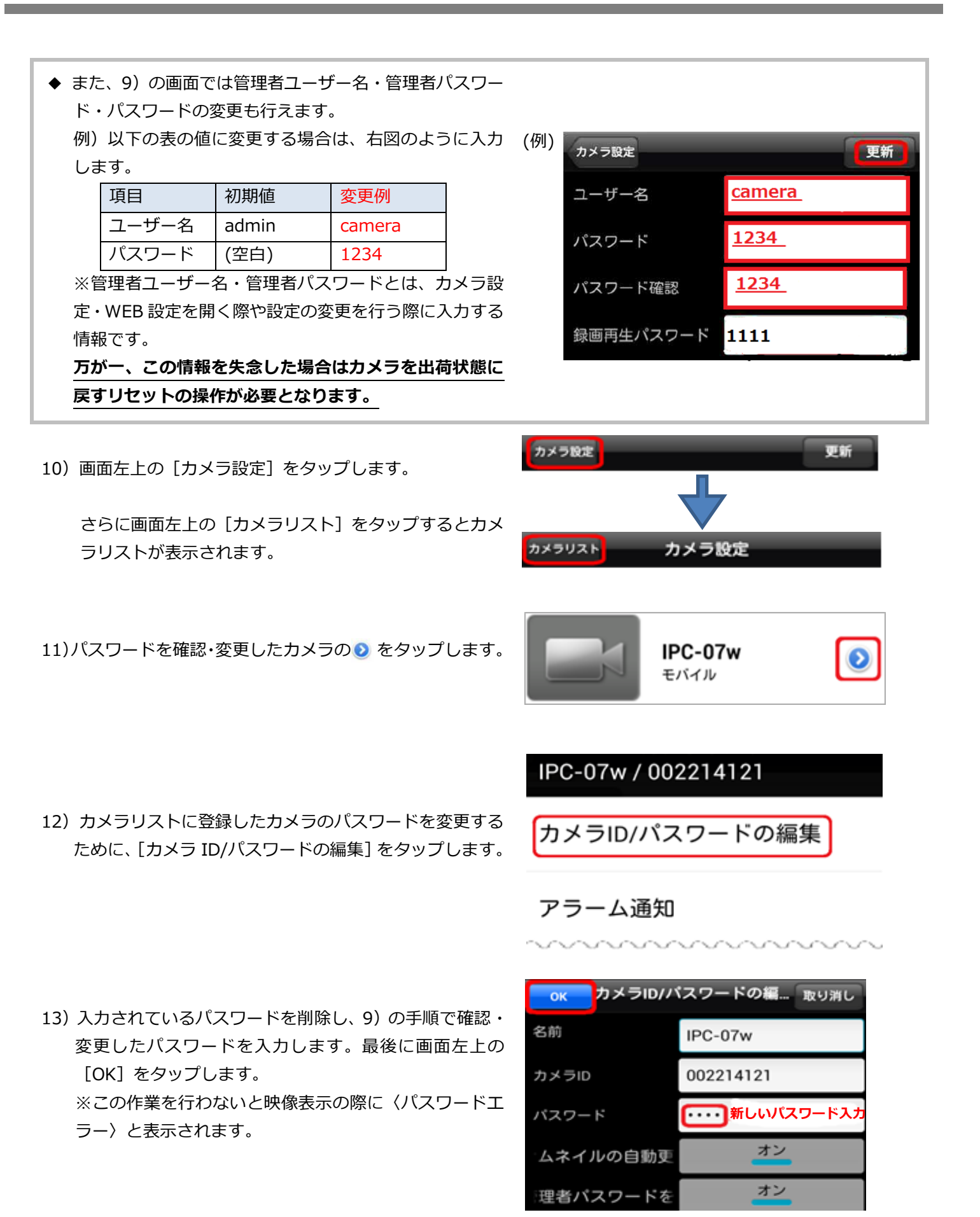

SOLID Copyright © Solid Corportion All Rights Resrved.

### iPhone版 mCamView からのカメラ ID の確認・パスワードの確認・変更方法

▼準備:カメラを接続しているルーターに端末を接続してください。セキュリティー上、カメラを接続されている ネットワーク内からのみパスワードの確認、変更が行えます。 ※遠隔地またはサポート窓口でのパスワード確認、変更はできません。

▼注意:mCamViewは1.5.0以降のバージョンでご使用ください。Lite版ではご利用いただけません。iPhoneと カメラを同じネットワークに接続する必要がございます。カメラを接続しているルーターにWi-Fiの機能 がない場合はWindowsパソコンで変更してください。

Viewla アプリから視聴用パスワードの確認や変更を行う場合は、以下をご参照ください。
 【Viewla からの視聴用パスワードの確認・変更方法】
 http://www.solidcamera.net/files/pw\_change\_viewla.pdf

iPhone 版mCamView からのカメラ ID の確認・パスワードを確認・変更する

- 1) mCamView の画面下部に表示されている [ローカルサー チ] をタップします。
- 2) 画面右上の [サーチ] をタップします。
- パスワードを確認・変更したいカメラの ID が表示されていることを確認してください。
   ※カメラ ID が表示されていない場合、パスワードの確認・変更はできません。
   カメラと同じネットワークに接続されているか確認してください。
   4GやLTE で通信していないか確認してください。

※カメラ ID が不明な場合はここで確認できます。

- 4) mCamView 画面下部の [カメラリスト] をタップします。
- パスワードを確認・変更したいカメラの名前の右横にある[>]をタップします。
   ※該当のカメラがカメラリストにない場合はカメラの登録が必要です。
   mCamView for iPhone 取扱説明書 p.6 〈カメラを登録す
  - る〉を参照してください。

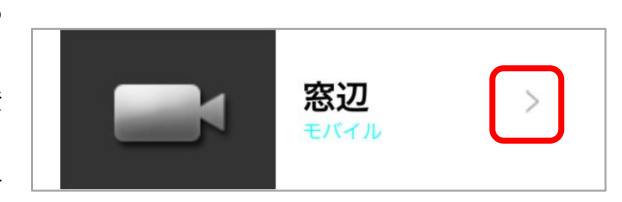

C

·カルサーチ Wifi Setup

••

録画再生

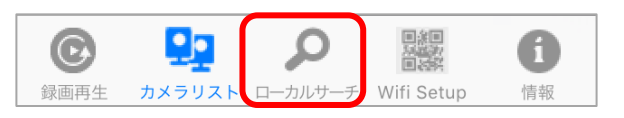

ローカルサーチ サーチ

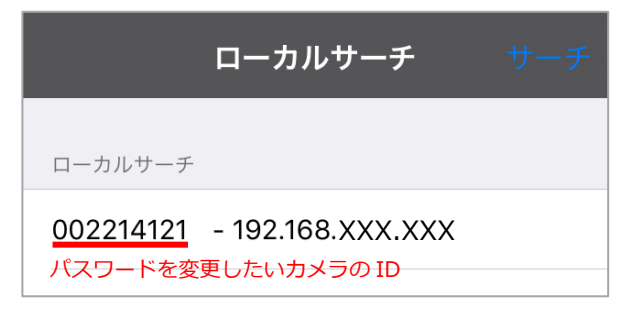

A

情報

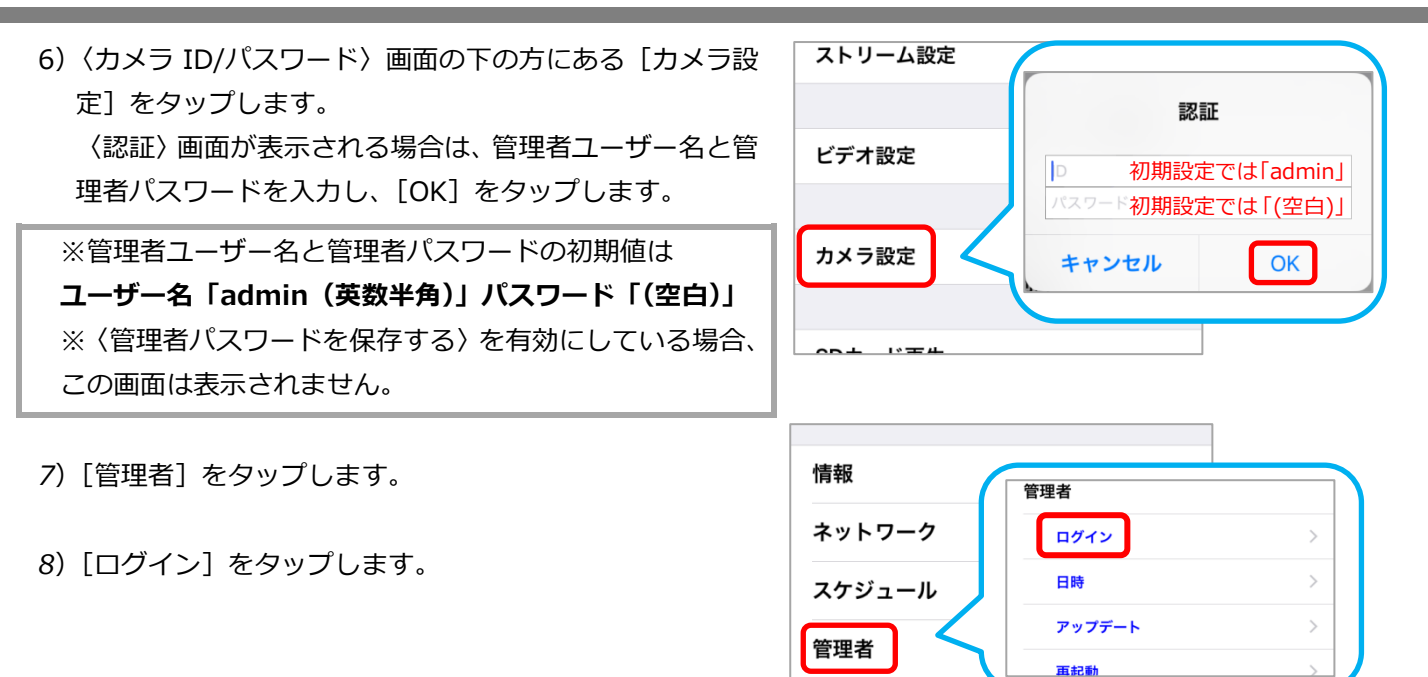

 ※同一ネットワーク以外からログインすると、右のようなエラーが表示されます。
 この表示があった場合、以下のことを確認してください。
 ◆ローカルサーチにカメラ ID が表示されていますか?
 ◆スマートフォンは4GやLTEで接続されていませんか? カメラを接続しているルーターのWi-Fi に繋いでくだい。
 ◆カメラとスマートフォンが両方ともWi-Fi 接続の場合、 ルーターのセキュリティーによってカメラを認識しないこ とがあります。カメラを有線LAN 接続に変更するか、 Windowsパソコンをルーターに有線LAN で接続し、パス ワード変更を行ってください。

9) 〈録画再生パスワード〉の右側の文字列を確認します。変更したい場合はこの文字列を編集し、画面右上の [更新] をタップすれば変更完了です。確認のみの場合は、10) の手順に進んでください。

※管理者パスワードを設定されている場合は、必ず〈パスワード確認〉に管理者パスワードを入力してから、画

面右上の [更新] をタップしてください。

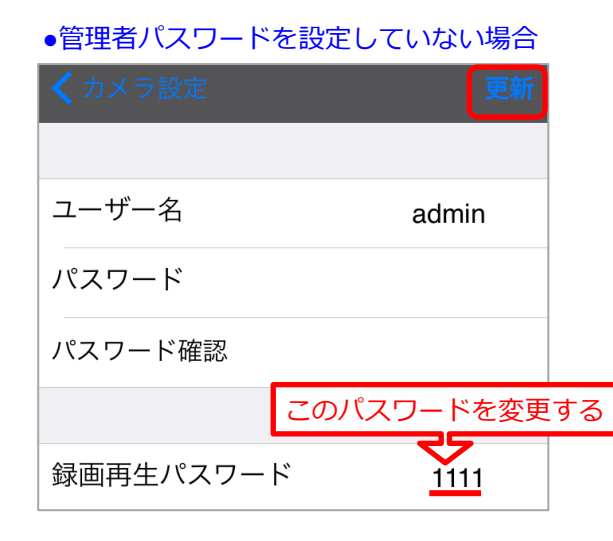

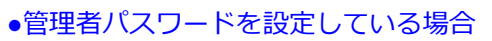

| <b>く</b> カメラ設定 | 更新                |    |
|----------------|-------------------|----|
|                |                   |    |
| ユーザー名          | admin             |    |
| 設定した<br>パスワード  | 管理者パスワード↓<br>●●●● |    |
| パスワード確認        | 確認用に入力↓<br>       |    |
|                | このパスワードを変更        | する |
| 録画再生パスワー       | ۲ <u>۱۱۱۱</u>     |    |

- ◆また、9)の画面では管理者ユーザー名・管理者パスワー ドの変更も行えます。
  - 例)以下の表の値に変更する場合は、右図のように入力し ます。

| 項目    | 初期値   | 変更例    |
|-------|-------|--------|
| ユーザー名 | admin | camera |
| パスワード | (空白)  | 1234   |

※管理者ユーザー名・管理者パスワードとは、カメラ設定・ WEB 設定を開く際や設定の変更を行う際に入力する情報 です。

万が一、この情報を失念した場合はカメラを出荷状態に戻 すリセットの操作が必要となります。

| (例) | <b>く</b> カメラ設定 | 更新          |
|-----|----------------|-------------|
|     | ユーザー名          | camera      |
|     | パスワード          | <u>1234</u> |
|     | パスワード確認        | 1234        |
|     |                |             |
|     | 録画再生パスワード      | 1111        |

- 10) mCamView 画面下部の [カメラリスト] をタップする とカメラリストが表示されます。
  - パスワードを変更したカメラの名前の右横にある [>] をタップします。

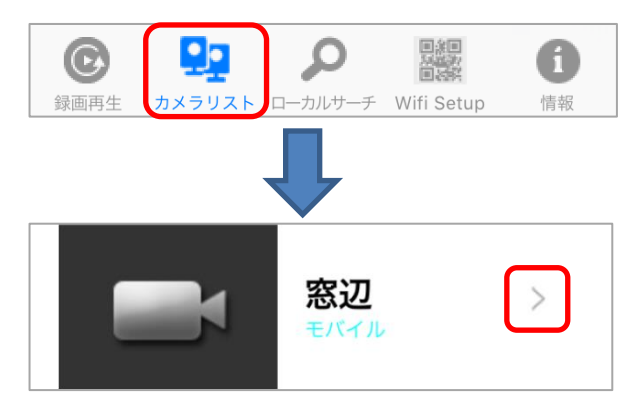

11) 入力されているパスワードを削除し、9) の手順で確認・ 変更したパスワードを入力します。最後に画面左上の[実 行]をタップします。 ※この作業を行わないと映像表示の際に〈パスワードエ ラー〉と表示されます。

カメラID/パスワード キャンセ 名前 窓辺 カメラID 002214121 新ししソ パスワード •••• を入力する サムネイルの白動面新

### mCamViewHD からのカメラ ID の確認・パスワードの確認・変更方法

- ▼準備:カメラを接続しているルーターに端末を接続してください。セキュリティー上、カメラを接続されている ネットワーク内からのみパスワードの確認、変更が行えます。 ※遠隔地またはサポート窓口でのパスワード確認、変更はできません。
- ▼注意:mCamViewHDは1.2.3以降のバージョンでご使用ください。Lite版ではご利用いただけません。iPadと カメラを同じネットワークに接続する必要がございます。カメラを接続しているルーターにWi-Fiの機能 がない場合はWindowsパソコンで変更してください。

Viewla アプリから視聴用パスワードの確認や変更を行う場合は、以下をご参照ください。
 【Viewla からの視聴用パスワードの確認・変更方法】
 <a href="http://www.solidcamera.net/files/pw\_change\_viewla.pdf">http://www.solidcamera.net/files/pw\_change\_viewla.pdf</a>

mCamViewHD からカメラ ID 確認・パスワードを確認・変更する

1) mCamViewHD の画面下部に表示されている [ローカル サーチ] をタップします。

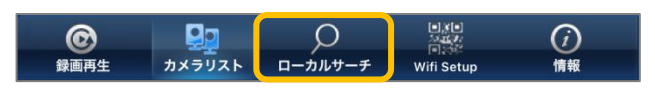

- 2) 〈ローカルサーチ〉の右に表示されている [サーチ] をタップします。
- パスワードを変更したいカメラの ID が表示されていることを確認してください。
   ※カメラ ID が表示されていない場合、パスワードの確認・変更はできません。
   カメラと同じネットワークに接続されているか確認してください。4G や LTE で通信していないか確認してください。

※カメラ ID が不明な場合はここで確認できます。

- mCamViewHD 画面下部の [カメラリスト] をタップします。
- 5) 画面左側のカメラリストからパスワードを確認・変更した いカメラの名前の右側にある S をタップします。

※該当のカメラがカメラリストにない場合はカメラの登録が必要です。
 mCamViewHD 取扱説明書 p.5、6〈アプリの起動とカメラの登録〉を参照してください。

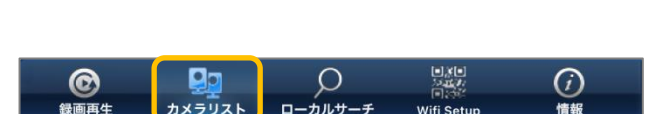

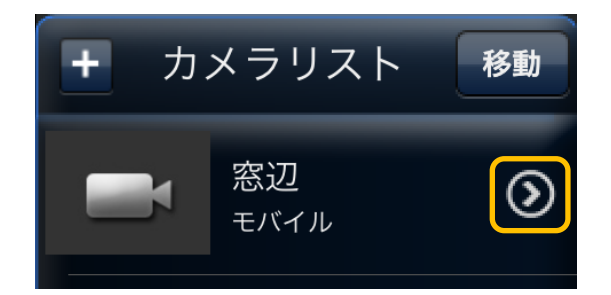

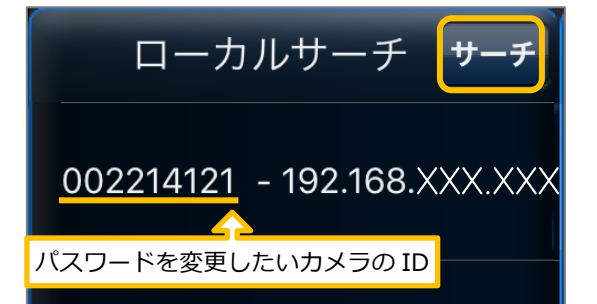

温度

6) 画面上部の [カメラ設定] をタップします。
 〈認証〉画面が表示される場合は、管理者ユーザー名と管理者パスワードを入力し、[OK] をタップします。

※管理者ユーザー名と管理者パスワードの初期値は ユーザー名「admin (英数半角)」 パスワード「(空白)」 ※[管理者パスワードを保存する]を有効にしている場合、 この画面は表示されません。

- 7) [管理者] をタップします。
- 8) [ログイン] をタップします

|                      | 認証                          |   |  |
|----------------------|-----------------------------|---|--|
| レーザー名 初期<br>パスワード 初期 | 朝設定では「admin」<br>朝設定では「(空白)」 |   |  |
| キャンセル                | ОК                          |   |  |
| カメラロ/パスワード ストリーム設定   |                             |   |  |
|                      | ログイン                        | > |  |
| 情報 <b>&gt;</b><br>   | 日時                          | > |  |
| スケジュール >             | アップデート<br>                  | > |  |
| 管理者                  | 再起動                         | > |  |

カメラID/パスワード ストリーム設定 ビデオ カメラ設定 アラーム通知

#### ※同一ネットワーク以外からログインすると、右のようなエラーが表示されます。

この表示があった場合、以下のことを確認してください。

- ◆ローカルサーチにカメラ ID が表示されていますか?
- ◆iPad を4GやLTEで接続していませんか? カメラを接続しているルーターの Wi-Fi に繋いでくださ い。

◆カメラと iPad が両方とも Wi-Fi 接続の場合、 ルーターのセキュリティーによってカメラを認識しないこ があります。カメラを有線 LAN 接続に変更するか、 Windows パソコンをルーターに有線 LAN で接続し、パス ワード変更を行ってください。

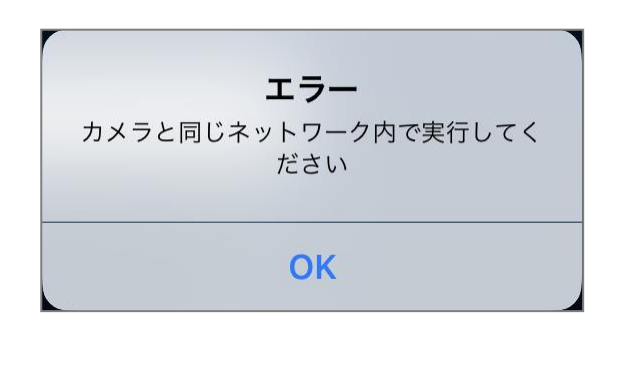

9) 〈録画再生パスワード〉の右側の文字列を確認します。変更をしたい場合はこの文字列を編集し、画面右上の [更 新] をタップすれば変更完了です。確認のみの場合は、10)の手順に進んでください。

### ※管理者パスワードを設定されている場合は、必ず〈パスワード確認〉に管理者パスワードを入力してから、画 面右上の[更新]をタップしてください。

●管理者パスワードを設定していない場合

| キャンセル     | 管理者       | 更新                       |
|-----------|-----------|--------------------------|
|           |           |                          |
| ユーザー名     |           | admin                    |
| パスワード     |           |                          |
| パスワード確認   |           |                          |
|           |           |                          |
| 録画再生パスワード | このパスワードを変 | 変更する <mark>シ 1111</mark> |
|           |           |                          |

●管理者パスワードを設定している場合

| 管理者           | 更新                                                              |
|---------------|-----------------------------------------------------------------|
|               |                                                                 |
|               | admin                                                           |
| 設定した管理者パスワード→ | ••••                                                            |
| 確認用に入力→       | ••••                                                            |
|               |                                                                 |
| このパスワードを変更する  | → <u>1111</u>                                                   |
|               | 管理者          設定した管理者パスワード→         確認用に入力→         このパスワードを変更する |

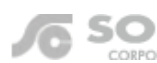

パスワード

| ◆また、9)の画面では管理者ユーザー名・管理者パスワー |                            |       |        |  |  |
|-----------------------------|----------------------------|-------|--------|--|--|
| ۲                           | ドの変更も行えます。                 |       |        |  |  |
| 何                           | 例)以下の表の値に変更する場合は、右図のように入力し |       |        |  |  |
| ます。                         |                            |       |        |  |  |
|                             | 項目                         | 初期値   | 変更例    |  |  |
|                             | ユーザー名                      | admin | camera |  |  |

(空白)

※管理者ユーザー名・管理者パスワードとは、カメラ設 定・WEB 設定を開く際や設定の変更を行う際に入力する 情報です。

1234

<u>万が一、この情報を失念した場合はカメラを出荷状態に戻</u> すリセットの操作が必要となります。

- (例)

   エーザー名
   Camera

   パスワード
   1234

   パスワード確認
   1234

   録画再生パスワード
   111
- 10) 画面左上の [カメラ ID/パスワード] をタップします。
  - 9)の手順で確認・変 最後に右上の[実行] の際に〈パスワードエ

ストリーム設定

ビデオ

カメラ設定 アラーム通知

温度

実行

11)入力されたパスワードを削除し、9)の手順で確認・変 更したパスワードを入力します。最後に右上の[実行] をタップします。

※この作業を行わないと映像表示の際に〈パスワードエ ラー〉と表示されます。

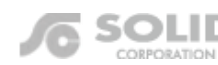

### CamView からのカメラ ID の確認・パスワードの確認・変更方法

▼準備:カメラを接続しているルーターに端末を接続してください。セキュリティー上、カメラを接続されているネットワーク内からのみパスワードの確認、変更が行えます。
※遠隔地またはサポート窓口でのパスワード確認、変更はできません。

▼注意: Windows パソコンとカメラを同じネットワークに接続する必要がございます。カメラを接続しているル ーターに Wi-Fi の機能がない場合は有線接続でWindows パソコンを接続してください。

Viewla アプリから視聴用パスワードの確認や変更を行う場合は、以下をご参照ください。
 【Viewla からの視聴用パスワードの確認・変更方法】
 http://www.solidcamera.net/files/pw\_change\_viewla.pdf

CamView からのカメラ ID 確認・パスワードを確認・変更する

CamView の〈オートサーチ〉の欄に、パスワードを変更したいカメラの ID が出ていることを確認します。
 ※オートサーチに該当カメラの ID が表示されていない場合は、カメラと PC が同じネットワークに繋がれていない状態です。

 オートサーチに表示されているパスワードを変更したいカ メラの ID を右クリックし、[WEB 設定] をクリックします。

※カメラ ID が不明な場合はここで確認できます。

 3) 〈Windows セキュリティ〉の窓が表示されます。
 管理者ユーザー名・管理者パスワードを入力し、[OK] をク リックします。

 ※〈資格情報を記憶する〉に√がついている場合は、管理者ユ ーザー名のみが記憶されます。
 ※管理者ユーザー名と管理者パスワードの初期値は
 ユーザー名「admin(英数半角)」パスワード「(空白)」

4) (IP カメラ設定情報)が表示されます。
 画面左の[映像]をクリックします

※管理者パスワードを変更される方は、 p.3 の 2) に進ん でください。

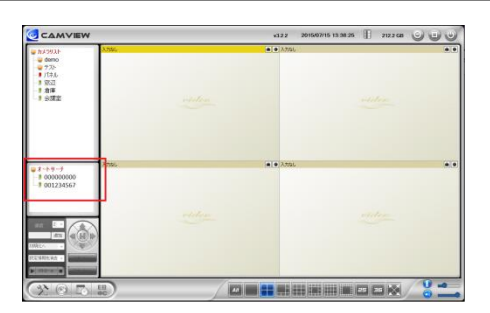

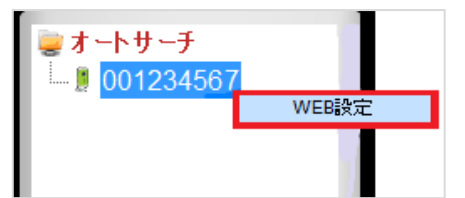

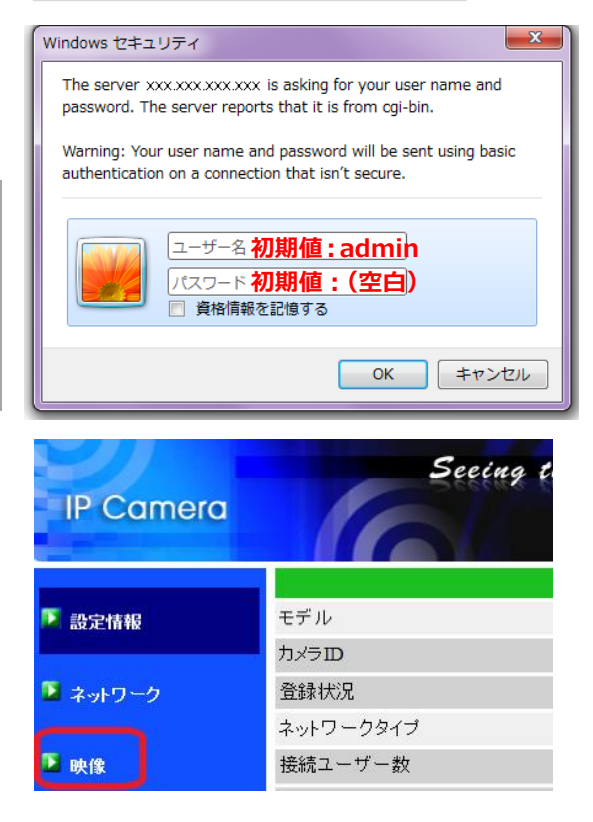

SOLID Copyright © Solid Corportion All Rights Resrved.

5) 画面右側に〈映像設定〉画面が表示されます。上から2行 目〈映像表示パスワード〉の右側の文字列を確認します。

#### ●視聴用パスワードの確認のみの場合

こちらで確認し9)の手順に進んでください。

#### ●視聴用パスワードを変更したい場合 この文字列を編集してください。

※全角(ひらがな、カタカナ、漢字、記号)で入力しないでく ださい。

- 6)入力後、画面最下部の[設定]をクリックします。
- 7) 〈設定値が保存されました 新しい設定が有効になりました〉 と表示されれば視聴用パスワード変更完了です。
- 8) ウィンドウの [x] をクリックして画面を閉じ、CamView に戻ります。

9) CamView のカメラリストより、パスワードを変更したカメ ラの名前を右クリックし、[カメラ ID/パスワード設定] を クリックします。

|                  | 映像設定      |
|------------------|-----------|
| IPカメラID          | 001234567 |
| 映像表示バスワード        |           |
| 回線速度             | 12Mbps    |
| ●解像度、フレー         |           |
| ○ 解像度、フレー        |           |
| 解像度パス            | ワードを入力    |
| フレームレート          |           |
| 優先順位             | 画質優先 🗸    |
| 明るさ              | 5(標準) 🗸   |
| 魚羊明さ             | 3 🗸       |
| 暗い場所での感度         |           |
| カラー              | カラー 🗸     |
| ビデオフリッブ          | ビデオフリップ 🗸 |
| ○ 屋外映像 ● 屋内映像    | ○日差しの強い屋内 |
| ● 照明周波数60Hz. ○ 照 | 明周波数50Hz. |
| ● 音声有効 ○ 音声無効    |           |
| ● 映像に日時を表示する (   | ○表示しない    |
|                  | 設定        |

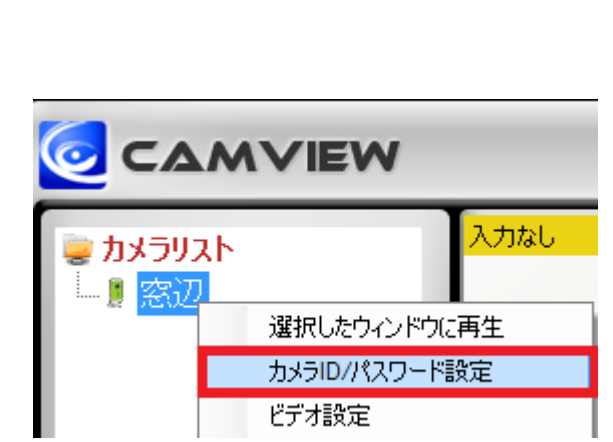

設定値が保存されました

新しい設定が有効になりました

10) 入力しているパスワードを削除し、5) で確認または変更し たパスワードを入力したら左下の [OK] をクリックします。

※この作業を行わないと映像表示の際に〈パスワードエラ ー〉と表示されます。

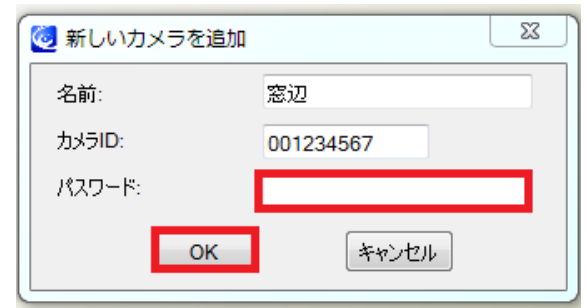

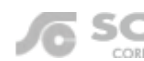

#### CamView から管理者パスワードの変更方法

▼注意:管理者ユーザー名・管理者パスワードとは、カメラ設定や WEB 設定から、変更を行う際に入力する情報です。万が一、この情報を失念した場合はカメラを出荷状態に戻すリセットの操作が必要となります。

1)本資料 P.1 の 1)~3)の操作を行います。

2) 画面左の [管理] をクリックします。

| 🚺 設定情報   | モデル                 |
|----------|---------------------|
|          | カメラID               |
| 🎴 ネットワーク | 登録状況                |
|          | ネットワークタイプ           |
| 🎴 映像     | 接続ユーザー数             |
|          | 解像度                 |
| 🎴 スケジュール | 画像転送速度              |
|          | Eメールアラーム            |
| 🎦 管理     | NAS/Cloud 録画        |
|          | SD力ード録画             |
| 言語:日本語 ∨ | MAC アドレス(16進数)      |
|          | Wi-Fi MACアドレス(16進数) |

3) 〈パスワード(WEB 設定)〉画面が開きます。〈ユーザー名〉 と〈パスワード〉の欄を変更します。〈パスワード確認〉に は〈パスワード〉と同じものを入力します。入力後、[設定] のボタンをクリックします。

<sup>&</sup>lt;u>※ユーザー名は空白不可、パスワードは空白のままでも設</u> 定可能です。

| 例)以下の表の値に変更する場合は、右図 | のように入力します。 |
|---------------------|------------|
|---------------------|------------|

| 項目    | 初期値   | 変更例    |
|-------|-------|--------|
| ユーザー名 | admin | camera |
| パスワード | (空白)  | 1234   |

| バスワード (WEB設定) |        |  |
|---------------|--------|--|
| WEBアクセスボート    | 80     |  |
| ユーザー名         | Camera |  |
| パスワード         | 1234   |  |
| バスワード確認       | 1234   |  |
|               | 設定     |  |

4) 〈設定値が保存されました新しい設定が有効になりました〉 と表示されれば変更完了です。

5)他の画面に遷移する際に〈Windows セキュリティ〉の画面 が表示されるので変更した管理者ユーザー名・管理者パス

ワードを入力しログインしてください。

設定値が保存されました

新しい設定が有効になりました

| Windows セキュリティ                                                                                                    |
|----------------------------------------------------------------------------------------------------|
| The server xxx.xxx.xxx is asking for your user name and password. The server reports that it is from cgi-bin.      |
| Warning: Your user name and password will be sent using basic<br>authentication on a connection that isn't secure. |
| ユーザー名           パスワード           資格情報を記憶する                                                                          |
| OK キャンセル                                                                                                    |